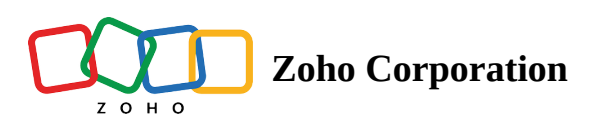

# **Job Sheets**

**Job Sheets** are customizable, reusable forms that serve as a checklist for the services that technicians need to carry out and as a tool for data collection. While on location, the checklists and instructions within the job sheet guarantee that the services are performed accurately and efficiently. Technicians can update job sheets in real-time using the mobile app. Once all the activities are carried out, they can attach photos of the work done and also include their observations. This documentation serves as a reliable record that can be referenced later.

A typical job sheet will have one or more of the following sections:

- **Pre-Job Checklist**: Ensures all preparations are made before starting the job. Items may include verifying equipment, materials, and safety gear.
- **Instruction checklist**: A step-by-step breakdown of the job, allowing teams to track progress and ensure no step is missed.
- **Post-Job Checklist**: It is used to ensure that all necessary activities are completed after finishing a job. Items may include cleaning up the site, returning equipment, and obtaining a client sign-off.
- **Instructions/Safety guidelines**: Specific instructions related to the job, including safety protocols and best practices to follow.
- **Observations**: Areas for technicians to document their observations, record any insights, issues, and general comments related to the work performed.

Following are the benefits of using job sheets:

- **Consistent Service Delivery**: Job sheets help standardize processes and workflows, ensuring that all technicians follow the same procedures and protocols, resulting in consistent service delivery. Predefined checklists in job sheets allow for built-in quality control measures for all kinds of service, be it inspection, installation, or repair.
- **Superior Data Collection**: By providing a structured format for documenting job details, job sheets help minimize errors and omissions, leading to standardized data collection, ensuring that all technicians capture all the required information uniformly. It supports a variety of fields enabling users to capture different types of data.
- Accountability, Compliance, and Safety: Job sheets can include safety instructions and compliance requirements, ensuring that technicians are aware of necessary precautions and regulations while performing their job. Thus, organizations can ensure compliance with industry regulations and internal policies, thereby reducing liabilities. The uniformity of data collected also makes it easier to conduct audits and reviews.
- **Mobile Accessibility**: Using the mobile app, technicians can update job sheets in real-time while on-site, capturing vital information such as photos and diagnostic results. This immediacy enhances the accuracy of

the information collected and reduces the risk of errors associated with post-job data entry, also ensuring that all relevant data is immediately available in the system for office staff.

• **Training and Development**: By outlining standardized procedures, job sheets help new technicians learn the correct methods for completing their job. While on-site, they can quickly access important information, such as troubleshooting steps, safety protocols, and equipment specifications. This clarity helps reduce confusion and increases confidence.

### **Create Job Sheets**

- (i) Permission Required: Modules Customization
  - Find out the Edition-specific limits for <u>Job Sheets</u>

#### To create a job sheet:

- 1. Navigate to **Setup** > **Customization** > **Job Sheets** and click **Create Job Sheet**.
- 2. Enter the following details, then click **Create**:
  - a. A **Name** for the job sheet
  - b. A **Description** of the job sheet
  - c. The <u>Services</u> you want to create the job sheet with.

All the job sheets associated with the services that are added to a service appointment will be available for use under the **job sheets** tab of that service appointment.

- 3. In the *Job Sheet Builder* page, drag and drop the fields you want from the *New Fields* tray.
  - a. Enter the properties for the field and click **Save**.
  - b. You can also drag and drop a new Section, provide a name for the section, add fields to the section, and click **Save**.

| ন্থ FSM        | Home Customers     | → Work Order Management →   | Dispatch Console Services And | d Parts Assets | Workforce ~ Reports Equipments |
|----------------|--------------------|-----------------------------|-------------------------------|----------------|--------------------------------|
| Ibstation S    | ervice 🖉           |                             |                               |                |                                |
| w Fields       | Unused Fields      |                             |                               |                |                                |
| mal Fields     |                    | Fields                      |                               |                | Field Properties ×             |
|                |                    | Details                     |                               |                | Field label                    |
| Single Line    | Multi Line         | Name                        | Auto-Number                   | :              | Scope of Work                  |
|                |                    | Description                 | Multi Line                    | :              | API Name                       |
| 123<br>Number  | 99<br>Long Integer | Time Started                | Date Time                     | :              | Scope_of_WorkC                 |
|                |                    | Time Completed              | Date Time                     | :              | Validation                     |
| .00<br>Decimal | &<br>Phone         | Location                    | Pick List                     |                | manuatory                      |
|                |                    |                             |                               |                | Character Limit                |
|                | 01                 |                             |                               |                | Small - 2000 V                 |
| Email          | Date               | Job Description             |                               |                | Data Privacy                   |
| etta l         |                    | Type of Service             | Radio Choice                  | :              | Contains personal data(PII)    |
| Date Time      | Checkbox           | Scope of Work               | Multi Line                    | :              |                                |
| E<br>Pick List | Radio Choice       | Hazard Identification and F | Risk Assessment               |                |                                |
|                |                    | Hazard Description          | Multi-Select                  | :              |                                |
|                |                    | Likelihood                  | Radio Choice                  | :              |                                |
| 💼 Drop here    | to delete          |                             |                               |                | III Delete                     |

The table below lists the different types of fields that are supported.

| Field Type   | Description                                                                                                    |
|--------------|----------------------------------------------------------------------------------------------------|
| Single Line  | Text field. Maximum of 255 characters are allowed.                                                                       |
| Multi Line   | Textarea. Small is 2000 characters, Large is 32000 characters.                                                           |
| Number       | The maximum allowable length is 9                                                                                        |
| Long Integer | The maximum allowable length is 18                                                                                       |
| Decimal      | The maximum allowable length is 16 including a maximum of 2 decimal places                                               |
| Phone        | Field for entering a Phone number                                                                                        |
| Email        | Field for entering an Email address                                                                                      |
| Date         | Date Field. Default format is MMM D, Y. Date format will be changed according to user's time zone settings.              |
| Date Time    | Date Time Field. Default format is MMM D, Y hh:mm. A Date format will be changed according to user's time zone settings. |
| Checkbox     | Field to make a binary choice, typically between two options: checked (selected) or unchecked (deselected).              |
| Pick list    | Dropdown field. You can add a maximum of hundred choices.                                                                |

| Radio Choice    | Field to select one option from a predefined set of choices. You can add a maximum of five choices.                                                                                                    |
|-----------------|----------------------------------------------------------------------------------------------------|
| URL             | Field for entering web address of a specific webpage or website                                                                                                    |
| Currency        | Field for entering monetary values                                                                                                    |
| Multi-Select    | Drop-down field that allows users to select multiple options. You can add a maximum of ten choices.                                                                                                    |
| Check List      | Comprises a list of items or tasks, each accompanied by a checkbox that can<br>be marked as completed. You can add a maximum of ten items or tasks.                                                                                                    |
| Image<br>Upload | Field to upload images. In the Maximum images allowed property of this field, choose the number of images you wish to permit the user to upload. Up to five images can be permitted. The total size of the image files should not exceed 10 MB. The file types supported for images are .jpeg, .jpg, and .png. |
| Rating          | Field that will allow users to record machine readings or calibrations.                                                                                                    |

**Note**:

• Refer to the section **Limits for each field type in Job Sheets** in the <u>pricing</u> Help to know about the field limits.

#### Edit Services in a Job sheet

At any time, you can edit the services added to a job sheet. To do so:

- 1. Navigate to **Setup** > **Customization** > **Job Sheets** and hover over the job sheet whose services you want to edit.
- 2. From the **More Options** [:] icon, click **Edit Services**.
- 3. Add or remove the services and click **Save**.

| र्ट्रेजे FSM Home Customers ~                      | Work Order Management 🐱                          | Dispatch Console       | Services And Parts | Assets         | Workforce 🗸          | Reports       | Equipments        |    |              | + \$        | Ĉ      |    |
|----------------------------------------------------|--------------------------------------------------|------------------------|--------------------|----------------|----------------------|---------------|-------------------|----|--------------|-------------|--------|----|
| Setup<br>Q Search                                  | Job Sheets<br>Job Sheets allows you to create cu | ustom forms for specif | ic job             |                |                      |               |                   |    |              |             |        |    |
| General     Workforce                              | Q Search                                         |                        |                    |                |                      |               |                   |    | l            | Create J    | ob She | et |
| <ul> <li>Field Service Settings</li> </ul>         | Name                                             | Description            | Service            | es             |                      | Las           | t Modified        |    | Status - All | •           |        |    |
| Email     Maintenance Plans                        | Substation maintenance                           |                        | Substa             | tion Equipm    | ient - Routine Mair  | nt 28         | Aug 2024 03:27 I  | PM |              |             |        |    |
| <ul> <li>Billing</li> <li>Customization</li> </ul> | Substation Service                               |                        | Substa             | tion Equipm    | ient - Routine Mair  | nt 28 /       | Aug 2024 02:51 F  | M  |              |             |        |    |
| Modules and Fields                                 | Industrial Motor Field Services                  |                        | Industr            | rial Motor Fie | eld - Repair Service | e 21 <i>4</i> | Aug 2024 11:27 Al | И  |              | Edit Servic | es     |    |
| Module Mapping                                     |                                                  |                        |                    |                |                      |               |                   |    |              |             |        |    |
| Job Sheets<br>Status Bar                           |                                                  |                        |                    |                |                      |               |                   |    |              |             |        |    |
|                                                    |                                                  |                        |                    |                |                      |               |                   |    |              |             |        |    |

#### **Mark Job Sheet As Inactive**

If you no longer want a job sheet to be in use, you can mark it as inactive. To do so:

- 1. Navigate to **Setup** > **Customization** > **Job Sheets** and hover over the job sheet you want to mark as inactive.
- 2. Toggle the **Status** button to disable it.

| र्द्रि FSM Home Customers ~                        | Work Order Management 🗸                         | Dispatch Console     | Services And Parts | Assets           | Workforce $\checkmark$ | Reports     | Equipments        |    |              | + \$      | Ĉ      |    |
|----------------------------------------------------|-------------------------------------------------|----------------------|--------------------|------------------|------------------------|-------------|-------------------|----|--------------|-----------|--------|----|
| Setup<br>Q Search                                  | Job Sheets<br>Job Sheets allows you to create c | ustom forms for spec | ific job           |                  |                        |             |                   |    |              |           |        |    |
| Workforce                                          | Q Search                                        |                      |                    |                  |                        |             |                   |    |              | Create Jo | ob She | et |
| <ul> <li>Field Service Settings</li> </ul>         | Name                                            | Descriptio           | on Service         | es               |                        | Las         | t Modified        |    | Status - All | •         |        |    |
| Email     Maintenance Plans                        | Solar Panel Installation                        |                      | Solar P            | anel Installati  | on                     | 19 <i>I</i> | Aug 2024 07:03 F  | M  |              |           |        |    |
| <ul> <li>Billing</li> <li>Customization</li> </ul> | Substation Service                              |                      | Substa             | tion Equipme     | nt - Routine Maiı      | nt 20 /     | Aug 2024 04:08    | PM |              | _         |        |    |
| Modules and Fields                                 | Industrial Motor Field Services                 |                      | Industr            | rial Motor Field | d - Repair Servic      | e 21 A      | Aug 2024 11:27 AM | Л  |              |           |        |    |
| Module Mapping                                     |                                                 |                      |                    |                  |                        |             |                   |    |              |           |        |    |
| Job Sheets                                         |                                                 |                      |                    |                  |                        |             |                   |    |              |           |        |    |
| Status Bar                                         |                                                 |                      |                    |                  |                        |             |                   |    |              |           |        |    |

If a job sheet that you mark as inactive is already being used in a service appointment, then you can continue using it if it has already been filled, i.e., the ones with the Draft and Completed statuses. The ones in the Yet To Start status will be removed. Refer to <u>this</u> section to know more about these statuses.

If there are five active job sheets, then any new ones created will be in the inactive status.

### **Associate Job Sheets to Services**

While <u>creating</u> a job sheet, you associate <u>services</u> to it. You can perform the same action from a service record. You can link the service to one or more job sheets. To do so:

1. Select the Services And Parts module.

- 2. Click on the service you want to associate with a job sheet.
- 3. Under the **Job sheets** tab, click **Associate Job Sheet**.

| र्ट्रेड FSM Home Customers -                                                                                                    | Work Orde                    | er Management 🗸                  | <ul> <li>Dispato</li> </ul>    | ch Console Bi                          | lling ~ Service        | s And Parts    | Assets      | Workforce $\sim$     | Reports         | Equipments | <br>+       | ŝ      | ĉ      | ۲    |
|----------------------------------------------------------------------------------------------------|------------------------------|----------------------------------|--------------------------------|----------------------------------------|------------------------|----------------|-------------|----------------------|-----------------|------------|-------------|--------|--------|------|
| Services And Parts   Substation Equipm Service   Service   Substation Equipm Service   Service   Substation Equipment Substation Equipment Substation Equipm | <b>ent - Rout</b><br>Sheehan | tine Maintenanc                  | e                              |                                        |                        |                |             |                      |                 |            | Edit        | ~      | <      | >    |
| Work Type                                                                                                    | •                            | Timeline                         | Notes                          | Service tasks                          | Job sheets             | Relate         | ed list     |                      |                 |            |             |        |        |      |
| Work Type                                                                                                    |                              | Associate and r<br>appointment o | manage job s<br>nce the servio | heets to capture f<br>ce is connected. | ield data for this ser | vice. These jo | ob sheets w | vill be automaticall | y linked to the |            | <br>► + Ass | ociate | Job Sl | neet |
| Tax Details                                                                                                    | •                            | Name                             |                                |                                        | Descrip                | tion           |             | S                    | Status          |            |             |        |        |      |
| 🖑 Tax Name                                                                                                    |                              | Substation S                     | Service                        |                                        |                        |                |             | ļ                    | Active          |            |             |        |        |      |
| Tax Exemption Code                                                                                                    |                              |                                  |                                |                                        |                        |                |             |                      |                 |            |             |        |        |      |

4. Select a job sheet and click Link Job Sheet.

| 💭 FSM Home Cu                                                                                                    |                                        | Work Ord                      |                   |                     |           | Services And Parts | Assets |                 |               |  | 8     |        | Ĉ      | ۲   |
|----------------------------------------------------------------------------------------------------|----------------------------------------|-------------------------------|-------------------|---------------------|-----------|--------------------|--------|-----------------|---------------|--|-------|--------|--------|-----|
| Services And Parts  Service  Service  S | s <b>tation Equipn</b><br>s 🖬 Marianne | n <b>ent - Rou</b><br>Sheehan | itine Maintenance | <u></u>             |           |                    | ×      |                 |               |  | Edit  | ~      | <      | >   |
| Work Type                                                                                                    |                                        | -                             | Timeline          | Associate           | Job Sheet |                    |        |                 |               |  |       |        |        |     |
| 🗇 Work Type 🛛                                                                                                    |                                        |                               | Associate and ma  | Select Job<br>Sheet | Substatio | on maintenance     | •      | e automatically | linked to the |  | + Ass | ociate | Job Sh | eet |
| Tax Details                                                                                                    |                                        | •                             | appointment onc   | e the<br>⑦ Help     |           | Cancel Link Jok    | Sheet  |                 |               |  |       |        |        |     |
| ⊗ Taxable true                                                                                                    |                                        |                               | Name              |                     |           |                    |        | S               | tatus         |  |       |        |        |     |
| 占 Tax Name 🛛                                                                                                    |                                        |                               | Substation Se     | rvice               |           |                    |        | A               | ctive         |  |       |        |        |     |
| Tax Exemption Code                                                                                                    |                                        |                               |                   |                     |           |                    |        |                 |               |  |       |        |        |     |

You can remove the job sheet to which you have associated the service by hovering over an entry and clicking on the **Delete** [1] icon.

| ᡬ͡͡Ӯ FSM Home Customers → Work Ord                                                                                                    | der Management 🤟 🛛 Dispatch Console                                           | Billing 🤟 Services And Parts                       | Assets Workforce $ ightarrow$      | Reports Equipmer | nts 🕂 🕸 🗘 🌘           |
|----------------------------------------------------------------------------------------------------|-------------------------------------------------------------------------------|----------------------------------------------------|------------------------------------|------------------|-----------------------|
| Services And Parts  Substation Equipment - Rouse Service  Service | utine Maintenance                                                             |                                                    |                                    |                  | Edit V V              |
| Work Type 🔹                                                                                                    | Timeline Notes Service t                                                      | asks Job sheets Relate                             | d list                             |                  |                       |
| 🙃 Work Type                                                                                                    | Associate and manage job sheets to cap appointment once the service is connec | ture field data for this service. These jo<br>ted. | b sheets will be automatically lin | nked to the      | + Associate Job Sheet |
| Tax Details -                                                                                                    | Name                                                                          | Description                                        |                                    | Status           |                       |
| Tax Name                                                                                                    | Substation maintenance                                                        |                                                    |                                    | Active           | Û                     |
| Tax Exemption Code                                                                                                    | Substation Service                                                            |                                                    |                                    | Active           |                       |

# **Using Job Sheets in Appointments**

(i) - Permission Required: <u>Job Sheets</u>

All the job sheets associated with the services added to a service appointment will be listed as job sheet line items under the **Job sheets** tab. Starting from the first service in the service appointment, all the job sheets associated with each service will be added until the limit of 20 is reached. Consider this example for better understanding.

Two services, *Substation Equipment - Routine Maintenance*, and *Substation Equipment - Testing* are added to a service appointment.

| CS FSM Home Customers 〜 Work Orde                                                                          | er Management 🗸 🛛 Dispatch                                  | Console Billing – Services And Parts              | Assets V    | Workforce ~ Reports     | Equipments … 🕂   | \$\$ \$ |
|----------------------------------------------------------------------------------------------------|-------------------------------------------------------------|---------------------------------------------------|-------------|-------------------------|------------------|---------|
| Service Appointments > WO51 > AP-50<br>Substation servicing<br>Dispatched 1/2 Maintenance Not yet Invoiced | d 🗯 Marianne Sheehan 🕚 1                                    | lHr                                               |             |                         | Start Work       | Edit 🗸  |
| Service Appointment Information +                                                                          | Timeline Services an                                        | d parts Job sheets Time sheet                     | s Service r | reports Trips N         | otes             |         |
| <ul> <li>Service(s)</li> <li>Substation Equipment - Routine</li> </ul>                                     | Services                                                    |                                                   |             |                         |                  |         |
| Maintenance (SVC-89)<br>Substation Equipment - Testing (SVC-                                               | Service Line Item Name                                      | Service                                           | Quantity L  | _ist Price Tax Name     | Line Item Amount |         |
| 90)  Scheduled Time 30 Aug 2024 11:00 AM 20 Aug 2024 11:00 AM                                              | SVC-89<br>↔ Scheduled<br>→ Start Work<br>₽ Not yet Invoiced | Substation Equipment - Routine<br>Maintenance<br> | 1 Hours \$  | \$ 20.00 Sales Tax [5%] | \$ 21.00         |         |
| Scheduled 01:00:00 Duration (HH:mm:ss)                                                                     | SVC-90<br>↔ Scheduled<br>↔ Start Work<br>₽ Not yet Invoiced | Substation Equipment - Testing                    | 1 Hours \$  | \$ 20.00 Sales Tax [5%] | \$ 21.00         | I       |
| Service Appointment not yet started                                                                        | Parts                                                       |                                                   |             |                         |                  |         |
| <ul> <li>Assigned Service Resources</li> <li>Marianne Sheehan (Lead)</li> </ul>                            |                                                             | No Reco                                           | rds Found   |                         |                  |         |
| Contact Details                                                                                            |                                                             |                                                   |             |                         |                  |         |

These services have been added to some job sheets as depicted in the screenshots below.

| CS FSM Home Customers 〜 Work Ord                                                             | ler Management -> Dispatch Console Billing -> Services And Parts Assets Workforce -> Re                                  | ports Equipments 🕂 🕸 🗘 🚺    |
|----------------------------------------------------------------------------------------------|----------------------------------------------------------------------------------------------------|-----------------------------|
| Services And Parts   Substation Equipment - Roo<br>Service   \$20.00 Hours  Marianne Sheehan | utine Maintenance <                                                                                                    | Edit V V                    |
| Work Type ←                                                                                  | Timeline         Notes         Service tasks         Job sheets         Related list           Link Service to Job Sheet | + Link Service to Job Sheet |
| Tax Details 🔹                                                                                | Name Description S                                                                                                    | tatus                       |
| ⊗ Taxable true                                                                               | Substation maintenance A                                                                                                 | ctive                       |
| 💍 Tax Name<br>🖹 Tax Exemption Code                                                           | Substation Service A                                                                                                    | ctive                       |
| Books Information -                                                                          |                                                                                                    |                             |
| ③ Record not linked yet &                                                                    |                                                                                                    |                             |
| ෆ Owner<br>Marianne Sheehan                                                                  |                                                                                                    |                             |
| <ul> <li>Created By</li> <li>Marianne Sheehan</li> <li>on 20 Aug 2024 04:05 PM</li> </ul>    |                                                                                                    |                             |

| C FSM Home Customers - Work Orde                            | er Management                                        | s Workforce – Reports Equipments … $+$ | \$\$ Q 🚺                    |
|-------------------------------------------------------------|------------------------------------------------------|----------------------------------------|-----------------------------|
| Services And Parts > Substation Equipment - Test<br>Service | ing 🔶                                                | Edit                                   | <ul><li>&lt; &gt;</li></ul> |
| Work Type 🔹                                                 | Timeline Notes Service tasks Job sheets Related list |                                        |                             |
| Work Type                                                   | Link Service to Job Sheet                            | + Link Se                              | rvice to Job Sheet          |
| Tax Details 🔹                                               | Name Description                                     | Status                                 |                             |
| 🛞 Taxable true                                              | Substation maintenance                               | Active                                 |                             |
| Tax Name                                                    | Substation Service                                   | Active                                 |                             |
|                                                             | Industrial Motor Field Services                      | Active                                 |                             |
| Books Information                                           | Substation Equipment Emergency Repair                | Active                                 |                             |
| () Record not linked yet &                                  | Substation Equipment Testing                         | Active                                 |                             |
| <ul> <li>☆ Owner</li> <li>Marianne Sheehan</li> </ul>       |                                                      |                                        |                             |
| Created By<br>Marianne Sheehan<br>on 20 Aug 2024 04:21 PM   |                                                      |                                        |                             |

Under the **Job sheets** tab of the service appointment, a total of seven job sheet line items will be added, two for the service *Substation Equipment - Routine Maintenance*, and five for *Substation Equipment - Testing* and in that order.

|                                                                                                    | der Management 🤟 Dispatch Console                          | Billing ~ Se | rvices And Parts | Assets Workforce ~ Reports         | Equipments … | 🕂 🕸 🗘 🚺       |
|----------------------------------------------------------------------------------------------------|------------------------------------------------------------|--------------|------------------|------------------------------------|--------------|---------------|
| Service Appointments > WO51 > AP-50<br>Substation servicing<br>Dispatched                            | ed 🍟 Marianne Sheehan 🔹 1 Hr                               |              |                  |                                    | Start        | Vork V Edit V |
| Service Appointment Information                                                                      | Timeline Services and parts                                | Job sheets   | Time sheets      | Service reports Trips No           | otes         |               |
| Service(s) Substation Equipment - Routine<br>Maintenance (SVC-89) Substation Equipment Testing (SVC) | Job Sheets<br>View and manage the job sheets of the Appoir | itment       |                  |                                    |              |               |
| Substation Equipment - Testing (SVC-<br>90)                                                          | Name                                                       | Description  | Status           | Service Details                    | Created By   | Created Time  |
| Scheduled Time                                                                                       | Substation Service                                         |              | Yet to Start     | Substation Equipment - Routine Mai |              |               |
| 30 Aug 2024 11:00 AM<br>30 Aug 2024 12:00 PM                                                         | Substation maintenance                                     |              | Yet to Start     | Substation Equipment - Routine Mai | -            |               |
| Scheduled         01:00:00           Duration         (HH:mm:ss)                                     | Substation maintenance                                     |              | Yet to Start     | Substation Equipment - Testing (SV | -            | -             |
| 🗰 Actual Time                                                                                        | Substation Service                                         |              | Yet to Start     | Substation Equipment - Testing (SV |              |               |
| Service Appointment not yet started <ul> <li>(2) Assigned Service Resources</li> </ul>               | Industrial Motor Field Services                            |              | Yet to Start     | Substation Equipment - Testing (SV | -            |               |
| Marianne Sheehan (Lead)                                                                              | Substation Equipment Emergency R                           |              | Yet to Start     | Substation Equipment - Testing (SV |              | -             |
| Contact Details                                                                                      | Substation Equipment Testing                               |              | Yet to Start     | Substation Equipment - Testing (SV |              |               |

You can perform the following activities on the job sheet line items of a service appointment:

- Fill out the details
- Save it as draft
- Save it as completed

#### Fill out the details

Initially, the status of the job sheet will be **Yet To Start**. Click on **Start Filling** to fill out the necessary details.

| CS FSM Home Customers - Work Or                                                                                                    | der Management 🤟 Dispatch Console                        | Services And Parts | Assets Workforce ~ Rep     | orts Equipm  | ents •••   | + \$                     | ¢ 🜘           |
|----------------------------------------------------------------------------------------------------|----------------------------------------------------------|--------------------|----------------------------|--------------|------------|--------------------------|---------------|
| Service Appointments > WO47 > <b>AP-44</b><br>Substation servicing<br>Dispatched f <sub>a</sub> Maintenance Not yet Invoice                   | ced 🛯 🗑 Marianne Sheehan 💿 5 Hr                          |                    |                            |              | Start Work | <ul> <li>Edit</li> </ul> | < >           |
| Service Appointment Information                                                                                                    | Timeline Services and parts                              | Job sheets Tin     | me sheets Service reports  | Trips        | Notes      |                          |               |
| <ul> <li>Service(s)</li> <li>Substation Equipment - Routine<br/>Maintenance (SVC-77)</li> <li>Substation Equipment - Testing (SVC)</li> </ul> | Job Sheets<br>View and manage the job sheets of the Appo | pintment           |                            |              |            |                          |               |
| 78)                                                                                                    | Name Descripti                                           | on Status          | Service Details            |              | Created By | Created Time             |               |
| <ul> <li>Scheduled Time</li> <li>21 Aug 2024 09:00 AM</li> <li>21 Aug 2024 02:00 PM</li> </ul>                                                | Substation Service                                       | Yet to Start       | Substation Equipment - Rou | tine Mainten | -          |                          | Start Filling |
| Scheduled         05:00:00           Duration         (HH:mm:ss)                                                                              |                                                          |                    |                            |              |            |                          |               |
| Actual Time<br>Service Appointment not yet started                                                                                            |                                                          |                    |                            |              |            |                          |               |
| <ul> <li>Assigned Service Resources</li> <li>Marianne Sheehan (Lead)</li> </ul>                                                               |                                                          |                    |                            |              |            |                          |               |
| Contact Details                                                                                                    |                                                          |                    |                            |              |            |                          |               |
| D Company Endeavour Pvt Ltd                                                                                                    |                                                          |                    |                            |              |            |                          |               |

#### Save it as draft

After filling out the details, you can either **Save as Draft** or **Save as Completed**. If you save it as draft, the status will change to **Draft**. You can also perform this action by hovering over an entry and clicking **Mark as Draft** from **More Options** [ : ].

| র্ট্রের্ট FSM Home Customers ~ Work Or                                                               | rder Management – Dispatch Console Services And   | Substation Service       |                                  | ×                 |
|----------------------------------------------------------------------------------------------------|---------------------------------------------------|--------------------------|----------------------------------|-------------------|
| Service Appointments WO47 AP-44<br>Substation servicing<br>Dispatched 🐔 Maintenance 🗢 Not yet Invoid | ced 🛯 🗑 Marianne Sheehan 💿 5 Hr                   | Details                  |                                  |                   |
| Service Appointment Information                                                                      | Timeline Services and parts Job sheets            | Description              | Routine inspection of substation |                   |
| Service(s)                                                                                           | Job Sheets                                        | Time Started             | 21 Aug 2024 04:00 PM             |                   |
| Substation Equipment - Routine<br>Maintenance (SVC-77)                                               | View and manage the job sheets of the Appointment | Time Completed           | 22 Aug 2024 06:00 PM             |                   |
| Substation Equipment - Testing (SVC-<br>78)                                                          | Name Description Statu                            | Location                 | Bloomington                      |                   |
| Scheduled Time                                                                                       | Substation Service (Yet to                        | Job Description          |                                  |                   |
| 21 Aug 2024 09:00 AM<br>21 Aug 2024 02:00 PM                                                         |                                                   | Type of Service          | O Routine Maintenance            |                   |
| Scheduled 05:00:00                                                                                   |                                                   |                          | Inspection                       |                   |
| Uuration (HH:mm:ss)                                                                                  |                                                   |                          | O Testing                        |                   |
| Actual Time                                                                                          |                                                   | Scope of Work            | Inspection of substation I, II   |                   |
| Assigned Service Resources                                                                           |                                                   | Hazard Identification ar | nd Risk Assessment               |                   |
| Marianne Sheehan (Lead)                                                                              |                                                   | Hazard Description       | Electrical Shock ×               |                   |
| Contact Details 🔹                                                                                    |                                                   | Likelihood               | O High                           |                   |
| harpine D Company Endeavour Pvt Ltd                                                                  |                                                   |                          | Medium     Low                   |                   |
| Contact Lucy Robins                                                                                  |                                                   | Severity                 | ○ Critical                       |                   |
| 🖂 Email lucy.robins@zylker.com                                                                       |                                                   |                          | Cancel Save as Draft             | Save as Completed |
| Chats Contacts Here is your Sma                                                                      | art Chat (Ctrl+Space)                             |                          | Save as brait                    | ouve us completed |

#### Save it as completed

You can later change its status to **Completed** by clicking on **Save as Completed**. You can also perform this action by hovering over an entry and clicking **Mark as Completed** from **More Options** [:].

| र्ट्रेजे FSM Home Customers ~ Work Or                                                                     | der Management 🧹 🛛 Dispatch Co       | nsole Services An    | SS0001 - Substation          | n Service ×                                               |
|----------------------------------------------------------------------------------------------------|--------------------------------------|----------------------|------------------------------|-----------------------------------------------------------|
| Service Appointments <b>WO47 AP-44</b><br>Substation servicing<br>Dispatched 🐔 Maintenance Not yet Invoid | ced 🛯 🗰 Marianne Sheehan 🏾 🕲 5 Hr    |                      | Routine inspection of substa | ation<br>an Tile 21 Aug 2024 03:42 PM Mark as Completed 💙 |
| Service Appointment Information                                                                           | Timeline Services and pa             | arts Job sheet       | Overview                     |                                                           |
| Service(s)                                                                                                | Job Sheets                           |                      | Service Details              |                                                           |
| Substation Equipment - Routine<br>Maintenance (SVC-77)                                                    | View and manage the job sheets of th | ne Appointment       | Appointment                  | AP-44                                                     |
| Substation Equipment - Testing (SVC-<br>78)                                                               | Name                                 | Description          | Work Order                   | WO47                                                      |
| Schadulad Time                                                                                            | CCOOOL ( Substation Comiles          | Douting in an otting | Services                     | Substation Equipment - Routine Maintenance (SVC-77)       |
| 21 Aug 2024 09:00 AM                                                                                      | SSUOT/ Substation Service            | Routine inspection ( | Details                      |                                                           |
| 21 Aug 2024 02:00 PM                                                                                      |                                      |                      | Name                         | SS0001                                                    |
| Scheduled 05:00:00                                                                                        |                                      |                      | Description                  | Routine inspection of substation                          |
| Duration (HH:mm:ss)                                                                                       |                                      |                      | Time Started                 | 21 Aug 2024 04:00 PM                                      |
| 🛅 Actual Time                                                                                             |                                      |                      | Time Completed               | 22 Aug 2024 06:00 PM                                      |
| Service Appointment not yet started                                                                       |                                      |                      | Location                     | Bloomington                                               |
| Assigned Service Resources                                                                                |                                      |                      | Job Departmention            |                                                           |
| Marianne Sneenan (Lead)                                                                                   |                                      |                      | Job Description              |                                                           |
| Contact Details                                                                                           |                                      |                      | Soopo of Work                | Inspection                                                |
| D Company Endeavour Pvt Ltd                                                                               |                                      |                      |                              | Inspection of substations, in                             |

Even after marking it as complete, you can revert the status to Draft.

After you have filled a job sheet line item and saved it, then an ID will be generated for it. The entries will be sorted in the order Yet to Start, Draft, and Completed.

| € FSM Home Customers → Work Ord                                                                                   | der Management 🧹 🛛 Dispatch Console                    | e Billing – Services And Parts   | s Assets     | Workforce - Reports Equipr     | ments ··· 🕂      | ¢ Ç           |
|----------------------------------------------------------------------------------------------------|--------------------------------------------------------|----------------------------------|--------------|--------------------------------|------------------|---------------|
| Service Appointments > WO47 > AP-44<br>Substation servicing<br>Dispatched <sup>*</sup> Maintenance Not yet Invoic | ed 🗑 Marianne Sheehan 🐠 5 Hr                           |                                  |              | Start V                        | Vork V Edit      | ~ ~ >         |
| Service Appointment Information                                                                                   | Timeline Services and parts                            | Job sheets Time sheet            | s Service    | reports Trips Notes            |                  |               |
| Service(s)<br>Substation Equipment - Routine<br>Maintenance (SVC-77)                                              | Job Sheets<br>View and manage the job sheets of the Ap | pointment                        |              |                                |                  |               |
| 📅 Scheduled Time                                                                                                  | Name                                                   | Description                      | Status       | Service Details                | Created By       | Created Time  |
| 21 Aug 2024 09:00 AM<br>21 Aug 2024 02:00 PM                                                                      | Substation maintenance                                 |                                  | Yet to Start | Substation Equipment - Routine | -                | -             |
| C Scheduled 05:00:00<br>Duration (HH:mm:ss)                                                                       | Industrial Motor Field Services                        |                                  | Yet to Start | Substation Equipment - Routine |                  |               |
| 📅 Actual Time                                                                                                    | Substation Equipment Emerge                            |                                  | Yet to Start | Substation Equipment - Routine |                  |               |
| Service Appointment not yet started                                                                               | SET0001 / Substation Equipme                           |                                  | Draft        | Substation Equipment - Routine | Marianne Sheehan | 28 Aug 2024   |
| Marianne Sheehan (Lead)                                                                                           | SS0001 / Substation Service                            | Routine inspection of substation | Completed    | Substation Equipment - Routine | Marianne Sheehan | 21 Aug 2024 ( |
| Contact Details -                                                                                                 |                                                        |                                  |              |                                |                  |               |
| 🕞 Company Endeavour Pvt Ltd                                                                                       |                                                        |                                  |              |                                |                  |               |
| Ontact Lucy Robins                                                                                                |                                                        |                                  |              |                                |                  |               |
| ⊠ Email lucy.robins@zylker.com                                                                                    |                                                        |                                  |              |                                |                  |               |

The following table details how the job sheet line items in a service appointment will be handled in different scenarios.

| Scenario                                                                            | Status is Yet to Start              | Status is Draft/Completed           |
|-------------------------------------------------------------------------------------|-------------------------------------|-------------------------------------|
| Service is removed or<br>disassociated from a job sheet                             | Removed from service appointment    | Retained in service<br>appointment  |
| Service line item is delinked<br>from the appointment or<br>deleted from work order | Removed from service<br>appointment | Removed from service<br>appointment |
| The Service record is deleted                                                       | Removed from service appointment    | Retained in service<br>appointment  |

# Using Job Sheets in the Mobile App

To use job sheets in the mobile app:

- 1. Log in to Zoho FSM mobile app.
- 2. Select the Job Sheets tab within the service appointment you want to use.
- 3. Click **Start Filling** from the **More Options** [:] for a job sheet entry.

| ← AP-46           |            | ۵         | 0      | ÷     |
|-------------------|------------|-----------|--------|-------|
| SERVICE TASKS     | JOB SHEETS | TIM       | IE SHE | ETS   |
| Substation Servic | e          |           | Yet to | Start |
| Substation Equip. | (SVC-80)   |           |        | :     |
|                   | St         | art Filli | ing    |       |
|                   |            |           |        |       |
|                   |            |           |        |       |
|                   |            |           |        |       |
|                   |            |           |        |       |
|                   |            |           |        |       |
|                   |            |           |        |       |
|                   |            |           |        |       |
|                   |            |           |        |       |
|                   |            |           |        |       |
|                   |            |           |        |       |

4. You can either **Save as Draft** or **Save as Completed**.

| ← Create Substation Service     |                                  |   |  |  |
|---------------------------------|----------------------------------|---|--|--|
| Details                         |                                  |   |  |  |
| Description                     | Routine inspection of substation |   |  |  |
| Time Started                    | 27 Aug 2024, 04:09 PM            |   |  |  |
| Time<br>Completed               |                                  |   |  |  |
| Location                        | Bloomington                      | ~ |  |  |
| Job Description                 |                                  |   |  |  |
| Type of Service                 | Inspection                       | ~ |  |  |
| Scope of Work                   |                                  |   |  |  |
| Hazard Identificati             | on and Risk Assessment           |   |  |  |
| Hazard<br>Description           | Select                           | ~ |  |  |
|                                 | Electrical Shock                 | × |  |  |
| Likelihood                      | Medium                           | ~ |  |  |
| Severity                        | Major                            | ~ |  |  |
| Tacka Ta Pa Darfarmad           |                                  |   |  |  |
| Save as Draft Save as Completed |                                  |   |  |  |

5. You can later change its status to Completed by clicking on **Mark as Completed**.

| ← Edit Substation Service |                                  |        |  |  |  |
|---------------------------|----------------------------------|--------|--|--|--|
| Details                   |                                  |        |  |  |  |
| Description               | Routine inspection of substation |        |  |  |  |
| Time Started              | 27 Aug 2024, 04:09 PM            |        |  |  |  |
| Time<br>Completed         |                                  |        |  |  |  |
| Location                  | Bloomington                      | ~      |  |  |  |
| Job Description           |                                  |        |  |  |  |
| Type of Service           | Inspection                       | ~      |  |  |  |
| Scope of Work             |                                  |        |  |  |  |
| Hazard Identificati       | on and Risk Assessment           |        |  |  |  |
| Hazard                    | Select                           | $\sim$ |  |  |  |
| Description               | Electrical Shock                 | ×      |  |  |  |
| Likelihood                | Medium                           | ~      |  |  |  |
| Severity                  | Major                            | ~      |  |  |  |
| Taaka Ta Pa Darfa         | Tacks To Do Dorformed            |        |  |  |  |
| Save Save as Completed    |                                  |        |  |  |  |

### **Download/Print Job Sheets**

#### (i) - **Permission Required**: Download/Print of <u>Job Sheets</u>

The option to download a job sheet as a PDF or print it will be available once it is in the **Draft** status.

| र्ट्रि FSM Home Customers ~ Work Or                                                                  | der Management 🧹 🛛 Dispatch Console | SS0001 - Substation | Service ×                                                                       |                                                     |
|----------------------------------------------------------------------------------------------------|-------------------------------------|---------------------|---------------------------------------------------------------------------------|-----------------------------------------------------|
| Service Appointments WO47 AP-44<br>Substation servicing<br>Dispatched 🐔 Maintenance 🍽 Not yet Invoid | ced 🖤 Marianne Sheehan 🐠 5 Hr       |                     | Routine inspection of substa<br>Draft W Marianne Sheeha<br>28 Aug 2024 05:43 PM | an Download V Mark as Completed V                   |
| Service Appointment Information                                                                      | Timeline Services and parts         | Job sheet           | Overview                                                                        | Print                                               |
| Service(s)                                                                                           | Job Sheets                          |                     |                                                                                 |                                                     |
| Substation Equipment - Routine<br>Maintenance (SVC-77)                                               |                                     |                     | Service Details                                                                 |                                                     |
|                                                                                                    | Name                                | Description         | Appointment                                                                     | AP-44                                               |
| Scheduled Time                                                                                       | Substation maintenance              |                     | Work Order                                                                      | WO47                                                |
| 21 Aug 2024 03:00 AM<br>21 Aug 2024 02:00 PM                                                         |                                     |                     | Services                                                                        | Substation Equipment - Routine Maintenance (SVC-77) |
| Schoolulad OF:00:00                                                                                  | SET0001/Substation Equipme          |                     | Detaile                                                                         |                                                     |
| © Duration (HH:mm:ss)                                                                                | SS0001 / Substation Service         | Routine inspec      | Details                                                                         |                                                     |
| 🗇 Actual Time                                                                                        |                                     |                     | Name                                                                            |                                                     |
| Service Appointment not yet started                                                                  |                                     |                     | Description                                                                     | Routine inspection of substation                    |
| Assigned Service Resources                                                                           |                                     |                     | Time Started                                                                    | -                                                   |
|                                                                                                    |                                     |                     | Time Completed                                                                  | 22 Aug 2024 06:00 PM                                |
| Agents                                                                                               |                                     |                     | Location                                                                        | Bloomington                                         |
| Marianne Sheehan (Lead)                                                                              |                                     |                     | Job Description                                                                 |                                                     |
|                                                                                                    |                                     |                     | Type of Service                                                                 | Routine Maintenance                                 |
| Contact Details •                                                                                    |                                     |                     | Scope of Work                                                                   | Inspection of substation I, II                      |

### **Sample Job Sheets**

Job sheets in Zoho FSM can be customized to suit any industry. Below are some sample job sheets.

#### **HVAC Preventive Maintenance Checklist**

| HVAC Preventive Maintenance Checklist ×    |                                                                    |  |  |  |
|--------------------------------------------|--------------------------------------------------------------------|--|--|--|
| Details                                    |                                                                    |  |  |  |
| Description                                |                                                                    |  |  |  |
| Service Date                               | DD MMM YYYY                                                        |  |  |  |
| Asset Information                          |                                                                    |  |  |  |
| Asset Type                                 | Select                                                             |  |  |  |
| Asset ID/Number                            |                                                                    |  |  |  |
| Service Agreement                          |                                                                    |  |  |  |
| Validity                                   | <ul> <li>Two Years - 4 Tune-ups</li> </ul>                         |  |  |  |
|                                            | O Three Years - 6 Tune-ups                                         |  |  |  |
| Services Included in                       | · · · · · · · · · · · · · · · · · · ·                              |  |  |  |
| Agreement                                  |                                                                    |  |  |  |
|                                            | System resting & Calibration ×                                     |  |  |  |
| Pre-Job Checklist                          |                                                                    |  |  |  |
| Pre-Job Checklist                          | Gather necessary tools and equipment                               |  |  |  |
| Fie-Job Checklist                          | <ul> <li>Check inventory of replacement parts (filters,</li> </ul> |  |  |  |
|                                            | belts, etc.)                                                       |  |  |  |
|                                            | available                                                          |  |  |  |
|                                            |                                                                    |  |  |  |
| Instructions                               |                                                                    |  |  |  |
| Ducts and coils cleaned?                   | ○ Yes                                                              |  |  |  |
|                                            | ○ No                                                               |  |  |  |
| Air paths unobstructed?                    | ○ Yes                                                              |  |  |  |
|                                            | ○ No                                                               |  |  |  |
| Note locations of<br>blocked air paths, or |                                                                    |  |  |  |
| diffusers                                  |                                                                    |  |  |  |
| Controls operating                         | ○ Yes                                                              |  |  |  |
| property?                                  | ○ No                                                               |  |  |  |
| Air volume correct?                        | ○ Yes                                                              |  |  |  |
|                                            | ⊖ No                                                               |  |  |  |
| Drain pans clean?                          | ○ Yes                                                              |  |  |  |
|                                            | ⊖ No                                                               |  |  |  |
| Any visible growth or<br>odors?            |                                                                    |  |  |  |
| Record Refrigerant Level                   |                                                                    |  |  |  |
| Capture any parts replaced or repairs made | Attach Images Or Drag and Drop Images                              |  |  |  |
| Post-Job Checks                            |                                                                    |  |  |  |
| Post-Joh Chaoklist                         | Clean up the work area                                             |  |  |  |
| F OST-JOD CHECKIIST                        | <ul> <li>Dispose of any waste materials properly</li> </ul>        |  |  |  |
|                                            | Schedule next preventive maintenance visit                         |  |  |  |
| Obtained client sign-off                   |                                                                    |  |  |  |
| Observations                               |                                                                    |  |  |  |

|  | Cancel | Save as Draft | Save as Completed |
|--|--------|---------------|-------------------|

# **Pool Cleaning Checklist**

| Pool | Clea | ning | Chec | klist |
|------|------|------|------|-------|
|------|------|------|------|-------|

| Description                                        |                                                                                                    |                      |        |  |
|----------------------------------------------------|----------------------------------------------------------------------------------------------------|----------------------|--------|--|
| Conducted on                                       | DD MMM YYYY                                                                                                    |                      |        |  |
| Pool Type                                          | Select                                                                                                    |                      | •      |  |
| Pool Size                                          | Select                                                                                                    |                      | -      |  |
| Water Tests                                        |                                                                                                    |                      |        |  |
| Chlorine reading PPM (3-                           |                                                                                                    |                      |        |  |
| Ph reading (7.2 - 7.6)                             |                                                                                                    |                      |        |  |
| Calcium hardness                                   |                                                                                                    |                      |        |  |
| Total alkalinity reading                           |                                                                                                    |                      |        |  |
| Tasks To Be Performed                              |                                                                                                    |                      |        |  |
| Pool equipments                                    | Select                                                                                                    |                      | •      |  |
| Capture images of pool                             | Attach Images Or D                                                                                             | )rag and Drop        | Images |  |
| To-Do                                              | <ul> <li>Skim surface de</li> <li>Vacuum pool flo</li> <li>Brush walls and</li> <li>Brush tile line</li> </ul> | bris<br>oor<br>steps |        |  |
| Cleaned out skimmers                               | <ul><li>Yes</li><li>No</li><li>N/A</li></ul>                                                                   |                      |        |  |
| Cleaned out pump<br>baskets                        | <ul><li>Yes</li><li>No</li><li>N/A</li></ul>                                                                   |                      |        |  |
| Cleaned or back washed<br>filter                   | <ul><li>Yes</li><li>No</li><li>N/A</li></ul>                                                                   |                      |        |  |
| CPR sign clearly readable and visible?             |                                                                                                    |                      |        |  |
| Filter shed and pool clean and rubbish free?       |                                                                                                    |                      |        |  |
| Post Clean-Up Checkli                              | st                                                                                                    |                      |        |  |
| Calling card left onsite at conclusion of service? | <ul><li>Yes</li><li>No</li><li>N/A</li></ul>                                                                   |                      |        |  |
| Capture images of                                  | Attach Images Or Drag and Drop Images                                                                          |                      |        |  |

### Low Water Pressure Repair Job Sheet

| Low Water Pressure                   | Repair Job Sheet                                                                                                    | × |
|--------------------------------------|----------------------------------------------------------------------------------------------------|---|
| Details                              |                                                                                                    |   |
| Description                          |                                                                                                    |   |
|                                      |                                                                                                    |   |
| Date                                 | DD MMM YYYY                                                                                                    |   |
| Initial Assessment                   |                                                                                                    |   |
| Identify Affected Areas              | Kitchen faucet × Bathroom faucet ×                                                                                                    |   |
| Check for Recent<br>Changes          | Select                                                                                                    |   |
| Clogged Aerators<br>Present?         | 0                                                                                                    |   |
| Mineral Buildup On<br>Showerheads?   |                                                                                                    |   |
| Main Water Valve Status              | <ul> <li>Fully Open</li> <li>Partially Open</li> <li>Classed</li> </ul>                                                                                                    |   |
| Pressure Regulator<br>Status         | <ul> <li>Closed</li> <li>Functioning</li> <li>Not Functioning</li> </ul>                                                                                                   |   |
| Testing Water Pressure               |                                                                                                    |   |
| Initial Pressure Reading<br>(in psi) |                                                                                                    |   |
| Location Of Test                     | Select                                                                                                    |   |
| Comparison To Normal<br>Range        | ****                                                                                                    |   |
| Repair Actions Taken                 |                                                                                                    |   |
| Repairs Done                         | <ul> <li>Cleared clogs in main line</li> <li>Addressed blockages in branch lines</li> <li>Cleaned aerators and showerheads</li> <li>Replaced damaged components</li> </ul> |   |
| Damaged Components                   | Attach Images Or Drag and Drop Images                                                                                                    |   |
| Replacements                         | Attach Images Or Drag and Drop Images                                                                                                    |   |
| Post-Repair Inspection               |                                                                                                    |   |
| Final Pressure Reading<br>(in psi)   |                                                                                                    |   |
| Consistent Water Flow<br>Confirmed?  |                                                                                                    |   |
| All Faucets And Fixtures<br>Tested?  |                                                                                                    |   |